# SPA100シリーズ電話アダプタの音声回線の NAT設定

#### 目的

ネットワークアドレス変換(NAT)は、IPアドレスを節約するために使用されます。未登録の IPアドレスを持つプライベートIPネットワークをインターネットに接続できます。NATは、 内部ネットワーク内のプライベート(グローバルに一意ではない)アドレスを、別のネット ワークに転送する前に正規のアドレスに変換します。

このドキュメントの目的は、SPA100シリーズの電話アダプタの音声回線(回線1および回線2)のNAT設定を行う方法を説明することです。

## 該当するデバイス

・ SPA100シリーズ

## [Software Version]

· 1.3.1 (003)

### 音声回線のNAT設定

ステップ1:電話アダプタ設定ユーティリティにログインし、[Voice] > [Line 1 / Line 2]を選 択します。[*Line*]ページが開きます。

| Quick Setup                                                                                      | Network Setup                                                  | Voice Administration | Status                                         |                 |
|--------------------------------------------------------------------------------------------------|----------------------------------------------------------------|----------------------|------------------------------------------------|-----------------|
| Information<br>System<br>SIP<br>Provisioning<br>Regional<br>Line 1<br>User 1<br>Line 2<br>User 2 | Line 1                                                         |                      |                                                |                 |
|                                                                                                  | General<br>Line Enable:                                        | yes 👻                |                                                |                 |
|                                                                                                  | Streaming Audio Server<br>SAS Enable:<br>SAS Inbound RTP Sink: | (SAS)                | SAS DLG Refresh Intvl:                         | 30              |
|                                                                                                  | NAT Settings<br>NAT Mapping Enable:<br>NAT Keep Alive Msg:     | no 💌<br>SNOTIFY      | NAT Keep Alive Enable:<br>NAT Keep Alive Dest: | no 🔻<br>\$PROXY |

ステップ2:[NAT Mapping Enable]ドロップダウンリストから、NATマッピングに割り当てる ステータスを選択します。この機能は、IPアドレスが外部にマッピングされているかどうか を指定します。

・はい:SIPメッセージで外部マッピングされたIPポートおよびSIP/RTPポートを使用しま す。

・いいえ – マッピングを使用しません。これがデフォルト値です

ステップ3:[NAT Keep Alive Enable]ドロップダウンリストから、NATキープアライブに割り

当てるステータスを選択します。この機能は、設定されたNATキープアライブメッセージを 定期的に送信するかどうかを指定します。

ステップ4:NATキープアライブメッセージで現在のNATマッピングを維持するために定期的 に送信するキープアライブメッセージを入力します。可能な値は次のとおりです。

- ・ \$NOTIFY:通知メッセージを送信するには、この値を入力します。
- ・ \$REGISTER:この値を入力すると、連絡先のない登録メッセージが送信されます。

ステップ5:NATキープアライブメッセージを受信する宛先を*NAT Keep Alive Destに入力し ます。*フィールドにプローブ間隔値を入力します。デフォルト値は\$PROXYです。これは、 メッセージが現在のプロキシサーバまたは発信プロキシサーバに送信されることを意味しま す。

ステップ6:[Submit]をクリックして、設定を保存します。